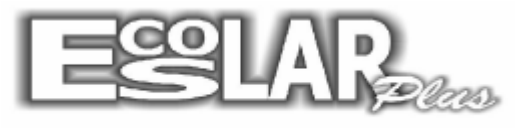

Sistema Administrativo Escolar

## **COMO GERAR O BD DAS CARTEIRINHAS**

Para gerar o Banco de dados das carteirinhas devemos seguir os seguintes passos no servidor:

**1.** As fotos serão enviadas por email (<u>cardplus@escolarplus.com.br</u>), baixe o anexo, clique com o botão direito sobre ele e selecione para extrair o arquivo.

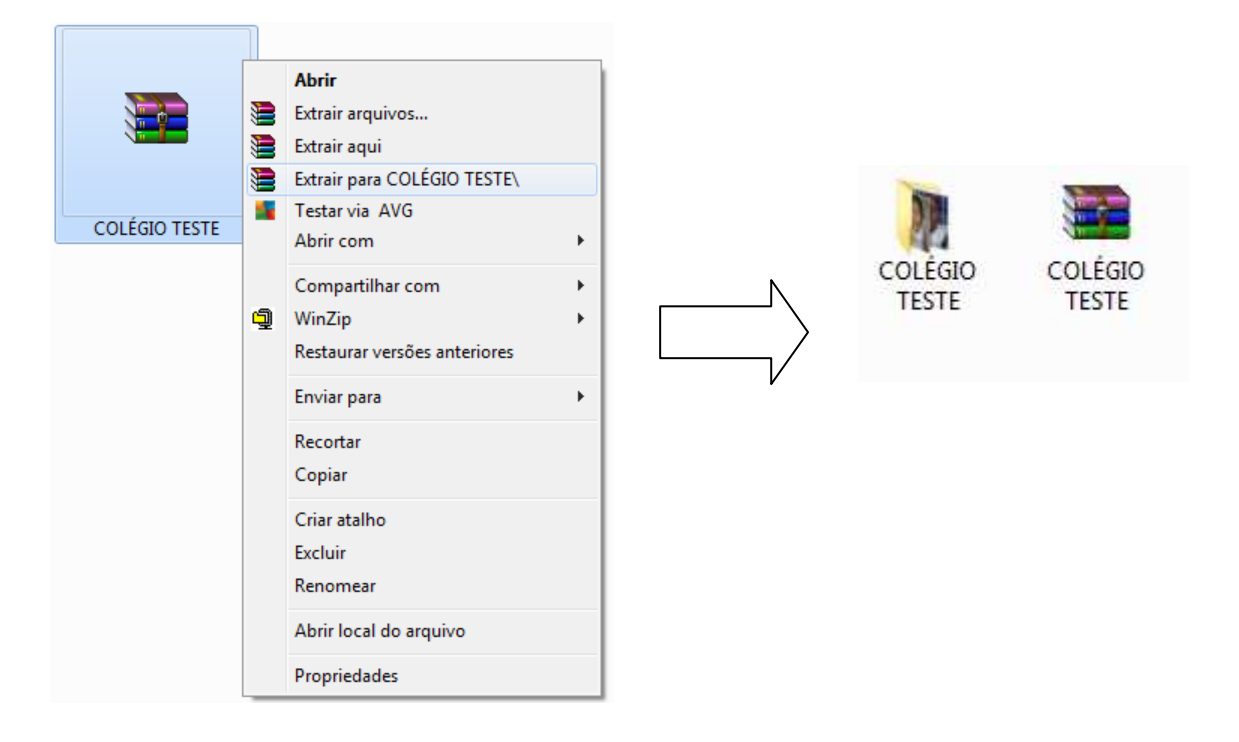

- 2. Vamos renomear a pasta para FOTOS.
- 3. Copie a pasta e cole no caminho: Meu computador disco local C Escolar\_Plus

| Computador > Novo volume (C:) > Escolar_plus > |                         |                  |                   |                   |         |     |  |  |  |  |
|------------------------------------------------|-------------------------|------------------|-------------------|-------------------|---------|-----|--|--|--|--|
| 🔹 🛛 😭 Abrir                                    | Incluir na biblioteca 🔻 | Compartilhar com | ▼ Gravar          | Nova pasta        |         | • [ |  |  |  |  |
| itos                                           | Nome                    |                  | Data de modificaç | ; Tipo            | Tamanho |     |  |  |  |  |
| <mark>a de T</mark> rabalho                    | 퉬 Ano 2013              |                  | 21/01/2014 13:11  | Pasta de arquivos |         |     |  |  |  |  |
| vnloads                                        | 퉬 Backup                |                  | 10/11/2013 15:42  | Pasta de arquivos |         |     |  |  |  |  |
| ais                                            | Boletos                 |                  | 11/06/2013 14:26  | Pasta de arquivos |         |     |  |  |  |  |
|                                                | 🎍 FOTOS                 | < 1              | 11/02/2014 11:35  | Pasta de arquivos |         |     |  |  |  |  |
| itecas                                         | 퉬 Internet              |                  | 13/08/2013 13:08  | Pasta de arquivos |         | ť.  |  |  |  |  |
| :umentos                                       | 🕕 NFeSe                 |                  | 27/05/2013 16:02  | Pasta de arquivos |         |     |  |  |  |  |
| igens                                          | 🍌 Nova pasta            |                  | 11/09/2013 15:27  | Pasta de arquivos |         |     |  |  |  |  |

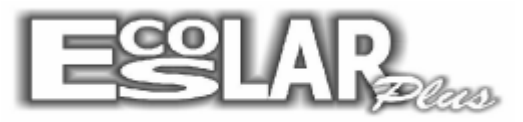

## Sistema Administrativo Escolar

4. Abra o escolar. Vá em apoio - carteirinhas escolares - geração do BD para emissão

| Mo <u>v</u> imento | <u>R</u> elatórios | Balcão | <u>A</u> poio                                 | <u>C</u> onsultas                         | <u>O</u> utros         | Backup          | <u>E</u> mail | Inte     | ernet        | Chat    | <u>S</u> air          |       |
|--------------------|--------------------|--------|-----------------------------------------------|-------------------------------------------|------------------------|-----------------|---------------|----------|--------------|---------|-----------------------|-------|
|                    |                    |        | <u>R</u> ec                                   | organização                               | do BD                  |                 |               |          |              |         |                       |       |
|                    |                    |        | <u>H</u> eorganiza ordem alfabética           |                                           |                        |                 |               |          |              |         |                       |       |
|                    |                    |        | Limina registros excluídos                    |                                           |                        |                 |               |          |              |         |                       |       |
|                    |                    |        | <u>n</u> eu<br>Dar                            | nyanıza ri- i<br>Vapniza n <sup>e</sup> i | de mauric<br>de observ | ;ula<br>sds     |               |          |              |         |                       |       |
|                    |                    |        | Аы                                            | nyanıza n- i<br>Əlizə fotos d             | ue chama<br>los aluno: |                 |               |          |              |         |                       |       |
|                    |                    |        | Atu<br>Atu                                    | aliza 10108 u<br>alizacão do:             | os aluno.<br>5 dedos r | o<br>oodootroio |               |          |              |         |                       |       |
|                    |                    |        | <u>— — — — — — — — — — — — — — — — — — — </u> | alização do:                              | s dados (              | Jauastrais      |               | _        |              |         |                       |       |
|                    |                    |        | <u>N</u> FeSe                                 |                                           |                        |                 | -             |          |              |         |                       |       |
|                    |                    |        | Inte                                          | rnet                                      |                        |                 |               | ۶J       |              |         |                       |       |
|                    |                    |        | <u>C</u> ar                                   | teirinhas eso                             | colares                |                 |               | <u>۲</u> | <u>G</u> er  | ação c  | lo BD para emissão    |       |
|                    |                    |        | Rep                                           | paração do                                | BD                     |                 |               |          | <u>A</u> lur | nos ser | m fotos digitalizadas |       |
|                    |                    |        | C <u>o</u> r                                  | lfigurações                               |                        |                 |               | ۶.       |              |         |                       |       |
|                    |                    |        | <u>E</u> dig                                  | ção                                       |                        |                 |               | ۲I       |              |         |                       |       |
|                    |                    |        | <u>S</u> up                                   | orte                                      |                        |                 |               | •        |              |         | -                     | (Inc. |
|                    |                    |        |                                               |                                           |                        | - 6             | -             | 1        |              |         |                       |       |

Obs.: caso a opção de carteirinhas esteja desabilitada, habilite em: cadastro – outros – parâmetros do sistema – aba secretaria – carteirinha escolar – marque utiliza.

| avar Cancelar                                                                                                    |                                                                            |                                                                                                    |                                                                                                    | Sair                                                                                     |  |
|----------------------------------------------------------------------------------------------------|----------------------------------------------------------------------------|----------------------------------------------------------------------------------------------------|----------------------------------------------------------------------------------------------------|------------------------------------------------------------------------------------------|--|
| Valores iniciais                                                                                                    | Secretaria                                                                 | Tesouraria                                                                                            | Período de matrícula                                                                                              | Outras informações                                                                       |  |
| Arredondamento<br>Média Bim/Trim<br>C Não<br>C Sim 10                                                                                 | Média Final<br>Manter a média<br>Múltiplo 0,5<br>Com 1 decimal             | Posição da data<br>© Esquerda<br>© Direita<br>Utiliza conceito                                        | Título Sub-matérias                                                                                               | Carteirinha escola                                                                       |  |
| <ul> <li>Ignora 2ª casa</li> <li>Nª de decimais<br/>na média</li> <li>C 2 decimais</li> <li>I decimai</li> <li>Sem decimai</li> </ul> | Etapa atual<br>Formação Geral 1<br>Cursos 0<br>Supletivo 0                 | Não Sim     Contrato de serviços     Não utiliza     Modelo antigo     Padrão SINEPE     Modelo curso | Sim Não     Dependência     Nome nos relatórios     Dependência     Ex: Dependência,     Prog Paroial, Aprovado * | Ria utiliza     Utiliza     Utiliza     Opcional     Ficha de Matrícul     Mod I C Mod I |  |
| Concert Antennes B                                                                                                    | Opção relatórios<br>C Sombra e M d'água<br>C Modelo antigo<br>C Com Sombra | Personalizado     Não utilizado     Padrão     Ficha com um RF     Ficha com 2º RF     Requerimento   | Nomenclatura<br>Prova Final<br>Prova final<br>Recup Final<br>Recup.<br>Recup Especial                             | Recup semestral<br>Média após recup<br>Nota da recup<br>On line<br>Padrão                |  |

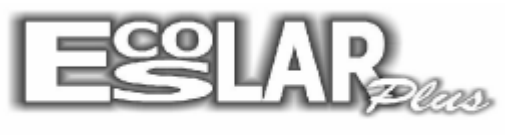

## Sistema Administrativo Escolar

5. Confira o caminho para localizar as fotos, preencha a data e selecione prosseguir.

| s · Geração do BD para emissão                                                | × |
|-------------------------------------------------------------------------------|---|
| Geração do BD das carteirinhas                                                |   |
| Selecione a pasta onde estão gravadas as fotos<br>Ex: C:\ESCOLAR_PLUS\FOTOS\  |   |
| C:\ESCOLAR_PLUS\F0T0S\                                                        |   |
| 🔲 Não serão utilizadas fotos (Apagar o caminho das fotos acima)               |   |
| Gerar todos os alunos com fotos (Preencher o caminho das fotos)               |   |
| 🦳 Gerar agora apenas os alunos assinalados                                    |   |
| Data emissão<br><br>I⊄ Reenviar alunos com as carterinhas emitidas nesta data |   |
| Atenção : Verifique as informações antes de processar                         |   |
| ✓ Prosseguir K Cancelar                                                       |   |

6. Os nomes que foram gerados irão aparecer na próxima janela.

| rs→ Alunos gerados para o BD |   |                   |           |               |              |  |  |
|------------------------------|---|-------------------|-----------|---------------|--------------|--|--|
|                              |   |                   |           |               |              |  |  |
| Γ                            |   | Data da matrícula | Matrícula | Nome do aluno | Matrícula_cb |  |  |
| Γ                            | ▼ | 11/02/2014        | 1         | Aluno Teste   | 14000001     |  |  |
|                              |   |                   |           |               |              |  |  |
|                              |   |                   |           |               |              |  |  |
|                              |   |                   |           |               |              |  |  |
|                              |   |                   |           |               |              |  |  |
|                              |   |                   |           |               |              |  |  |

**7.** Agora vamos enviar o BD por email. Feche o seu escolar e abra: meu computador – disco local C – Escolar\_plus, localize o arquivo chamado: CARTEIRINHA.MDB

|        |   | Abrir<br>Novo<br>Testar via AVG<br>Abrir com                                          |   |
|--------|---|---------------------------------------------------------------------------------------|---|
| $\neg$ |   | Adicionar para o arquivo<br>Adicionar para "CARTEIRINHA.rar"                          |   |
| $\neg$ |   | Comprimir e enviar por e-mail<br>Comprimir para "CARTEIRINHA.rar" e enviar por e-mail |   |
|        | 9 | WinZip<br>Restaurar versões anteriores                                                | • |
|        |   | Enviar para                                                                           | • |
|        |   | Recortar<br>Copiar                                                                    |   |

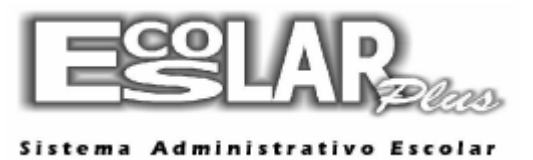

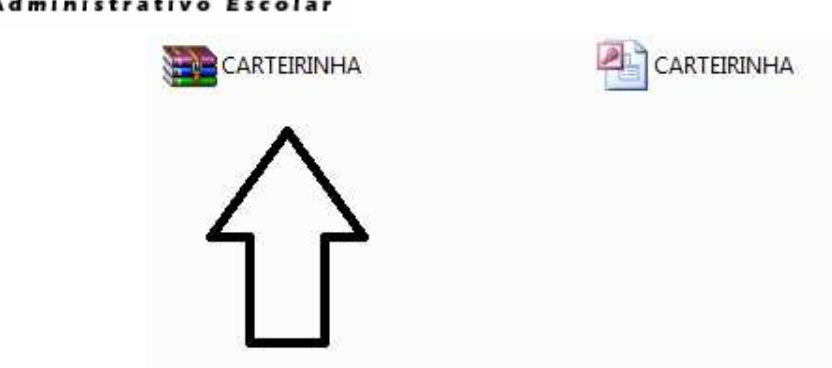

**8.** Agora, depois de Zipado, envie o arquivo para: <u>cardplus@escolarplus.com.br</u> (Aos cuidados de Rafael). Identifique sua escola no titulo do email.